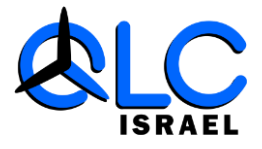

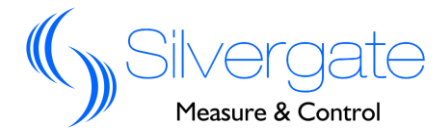

# מדריך למשתמש מונה QNG-15

# מדריך התקנה ותפעול

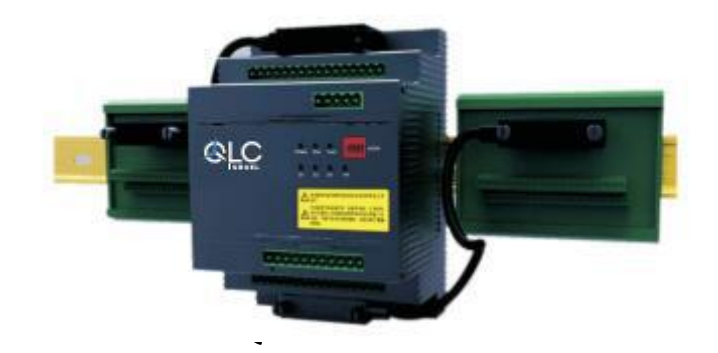

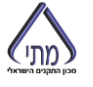

שדרות הדקלים 97, ת.ד. 5013 א.ת. קדימה, מיקוד 60920 טל. 09-8911951 פקס. 09-8912040 שדרות הדקלים 97

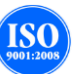

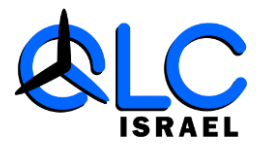

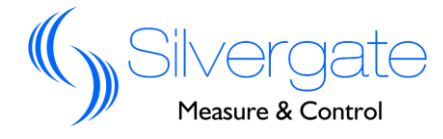

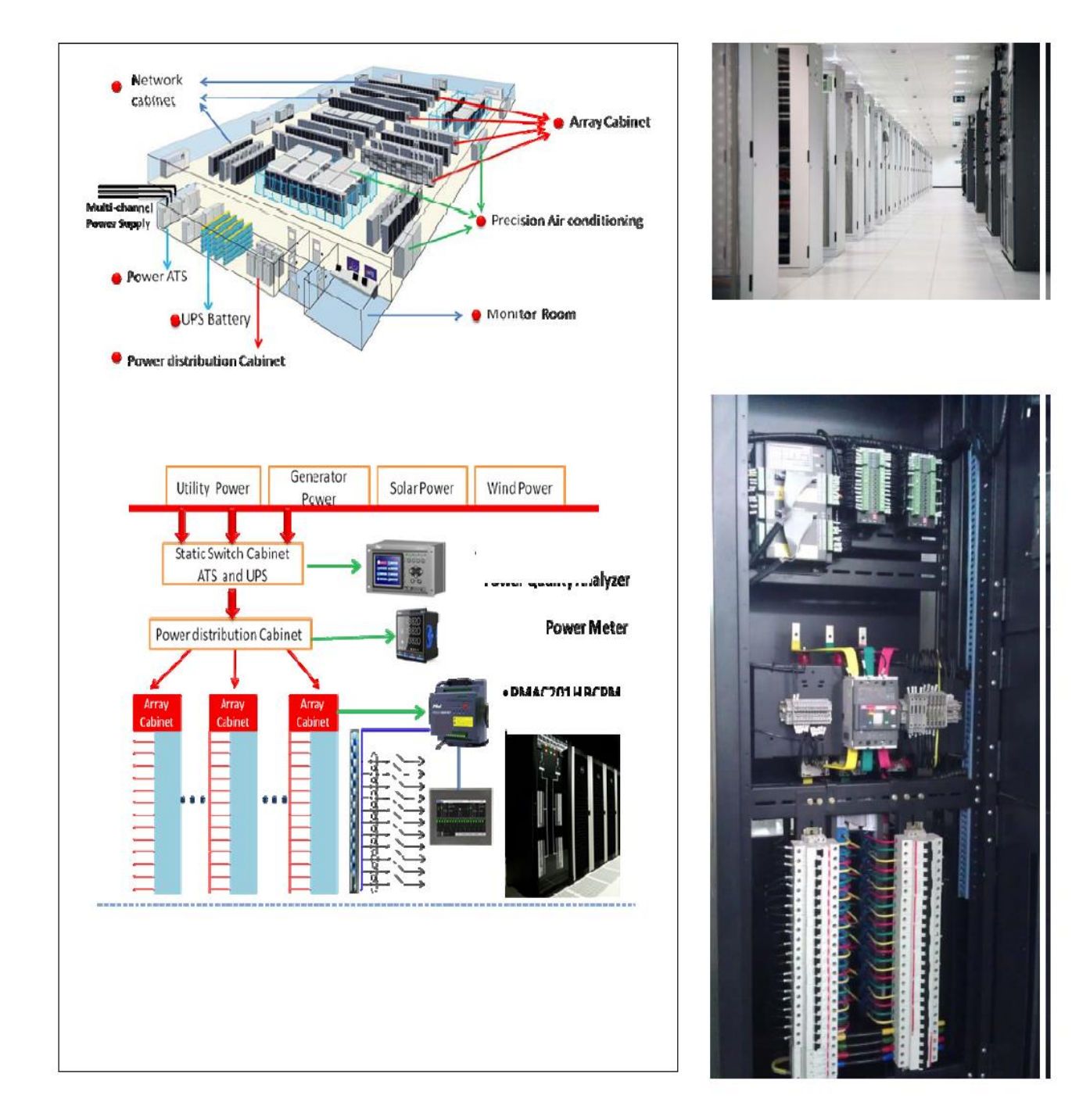

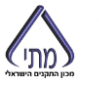

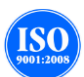

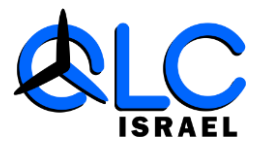

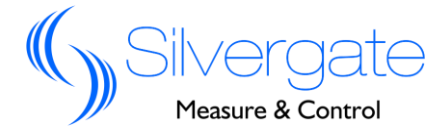

<u>אזהרה:</u> יש להתקין ציוד זה רק ע"י מי שהוסמך לכך. חברת קיו.אל.סי. אינה אחראית לכל מקרה פגיעה פיזית כתוצאה מהתקנה שלא התבצעה על פי ההוראות המפורטות במדריך זה.

<u>סכנת התחשמלות, שריפה ופיצוץ:</u>

- יש להתקין ציוד זה רק ע"י מי שהוסמך לכך.
- לפני הפעלת המכשיר יש לבדד את כניסת המתח למונה ולקצר את המהדקים של משני הזרם.
- יש לוודא שכל החלקים הפיזיים במונה כולל דלתות נמצאים במקומם המקורי לפני הפעלת המונה.
  - יש לספק את המתח המתאים למונה לפי ההגדרה במדריך. 🔹

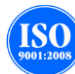

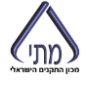

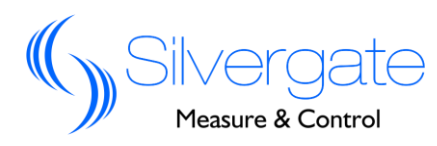

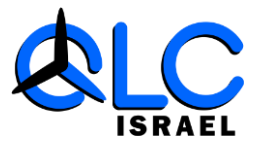

# <mark>תכן עניינים:</mark> הצגת המויר.

| ניצצור נינעורני. |
|------------------|
|                  |
|                  |
|                  |
| .1.4 מבנה המונה  |
|                  |

### .2 תכונות וביצועיי המונה

| <br>בגמי המונה          |
|-------------------------|
| <br>.2.2 פעולות במונה.  |
| <br>.2.3 נתונים טכניים. |
| <br>2.4 נתוני תא"מ      |
| <br>.2.5סביבת עבודה.    |

### 3. התקנה

| 3.1.1. תרשים התקנה ליחידה המרכזית |
|-----------------------------------|
| 3.1.2. תרשים פירוק ליחידה המרכזית |
| 3.2.אינדקס יחידת התצוגה           |
| .3.3אינדקס יחידת משנה הזרם        |

#### 4. תרשימי חיבור אופייניים

| חבר היחידה המרכזית       | 4.1. <mark>מ</mark> |
|--------------------------|---------------------|
| חבר יחידת הסטטוס         | 4.2.מ               |
| חבר כניסה למשני זרם 5A   | 4.3. <mark>מ</mark> |
| חבר כניסה למשני זרם 0.1A | 4.4.מ               |

### 5. תצוגה ותפעול

ISO

| .5.1.הוראות תצוגה                |
|----------------------------------|
| 5.1.1. ממשק תצוגה למשני זרם 5A   |
| 5.1.2. ממשק תצוגה למשני זרם 0.1A |
| 5.1.3. הגדרת ממשק התצוגה         |
| 5.2.לד חיווי                     |
| 5.3.לחצני הפעלה                  |
| .5.4 הגדרת פרמטרים במונה         |
|                                  |

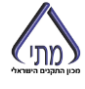

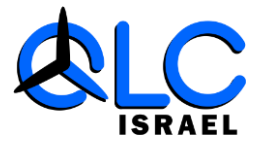

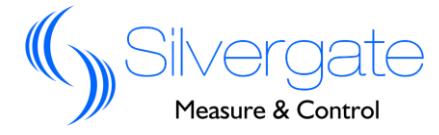

| הגדרת מהירות תקשורת במונה            | .5.4.2 |
|--------------------------------------|--------|
| הגדרת מנייה חד/תלת פאזית במשנ"ז 0.1A | .5.4.3 |
| הגדרת פעולות ממסר                    | .5.4.4 |
| איפוס צריכת אנרגיה                   | .5.4.5 |
| איפוס שיא ביקוש                      | .5.4.6 |
| איפוס זיכרון                         | .5.4.7 |
| גרסת מונה                            | .5.4.8 |

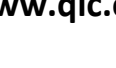

(مرر)

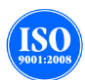

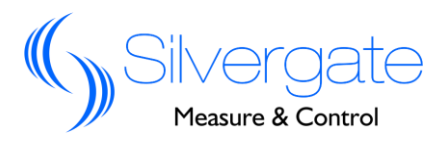

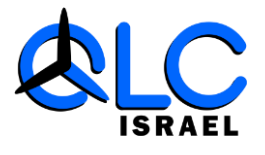

### 1.1 סקירה

QNG16 הוא מונה אנרגיה רב ערוצי אשר תוכנן למדידת אנרגיה למשני זרם 5A ו- 0.1A. כל זאת בשילוב של יחידת לדים לחיווי צריכה בשטח, ממסרי מגע יבש להתראות כגון מתח וזרם יתר, יחידת תצוגת אונליין של פרמטרים רבים על גבי המונה.

### 1.2 מאפייניי המונה

- .1 מארז מתכתי, חסין בפני קרינה אלקטרומגנטית.
- 2. עיצוב מודולרי, היחידה המרכזית נפרדת מיחידות המשנז"ים, הספק ויחידת התצוגה.
  - 3. יחידת תצוגה QNG801D1 ברזולוציה גבוהה.
    - .4 מתריע בפני חוסר זרם בכניסת משנ"ז 5A.
    - .5 מתריע בפני חוסר מתח בכניסת משנ"ז 54.
    - .6 מתריע בפני זרם דליפה בכניסת משנ"ז 5A.
      - .7 מדידת טמפרטורת סביבה של המונה.
        - .8 שומר עד 5000 התראות.
  - 9. מדידת אנרגיה של סה"כ 15 ערוצים תלת פאזיים או 45 חד. פאזיים.
    - .10 מדידת הרמוניות על גבי המתח והזרם.
    - .ModBus-RTU בפרוטוקול RS485 בפרוטוקול.11

### 1.3 ממשק תוכנה גרפי

תוכנת QNGsoft לקריאת כלל הפרמטרים החשמליים והגדרת תכונות המונה.

### 1.4 מבנה המונה.

עיצוב מודולרי, היחידה המרכזית נפרדת מיחידות המשנז"ים, הספק ויחידת התצוגה.

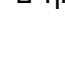

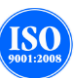

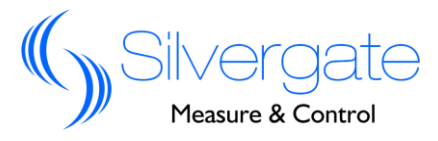

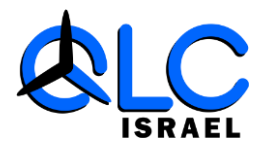

### 2.1 דגמי המונה

| מונה רב ערוצי QNG16                                                                                                    |                                                                              | שם   |
|----------------------------------------------------------------------------------------------------|------------------------------------------------------------------------------|------|
| יסור איזון בזרם הפאזות, שיא ביקוש זרם לפאזה, שיא                                                                                                    | 2 1 QNG16<br><u>מדידות כניסת 5A :</u> מתח פאזי, זרם פאזי, ו                  | דגם  |
| ביקוש זרמים כללי, אנרגיה אקטיבית חד/תלת פאזית, אנרגיה ראקטיבית חד/תלת פאזית,מקדם<br>הספק,תדר, הספק אקטיבי חד/תלת פאזי, הספק אקטיבי חד/תלת פאזי, הרמוניות על גבי המתח,<br>הרמוניות על גבי הזרם, זרם על פאזה אפס,4 לד חיווי, 2 יציאות ממסר.<br><u>מדידות כניסת 0.1A :</u> זרם,שיא ביקוש זרמים כללי, אנרגיה אקטיבית חד/תלת פאזית, אנרגיה |                                                                              |      |
| , ווספון אוסיבי ווו עמונ פארי, ווספון אוסיבי ווו עמונ                                                                                                    | דאוןסיבית הה <i>וונית</i> פארת,נמון ב הספק,ות<br>פאזי, הרמוניות על גבי הזרם. |      |
| מדידת 21 ערוצים חד פאזיים או 7 תלת פאזיים<br>מדידת 42 ערוצים חד פאזיים או 14 תלת פאזיים                                                                                                    | אפשרות ( <u>1</u><br>21 ערוצים או 42 ערוצים                                  |      |
| S1- Branch Circuit separate CT, Rated Current 25A<br>S2- Branch Circuit separate CT, Rated Current 50A<br>S3- Branch Circuit separate CT, Rated Current 100A                                                                                                    | אפשרות 2<br><b>S1-S7</b>                                                     |      |
| S4- Branch Circuit separate CT, Rated Current 200A<br>S5- Branch Circuit separate CT, Rated Current 200A                                                                                                    |                                                                              |      |
| S6- Branch Circuit separate CT, Rated Current 1000A<br>S7- Branch Circuit separate CT, Rated Current 1200A                                                                                                    |                                                                              |      |
|                                                                                                    |                                                                              |      |
|                                                                                                    |                                                                              |      |
|                                                                                                    | 1.0                                                                          |      |
|                                                                                                    | 1.0                                                                          | גרסה |

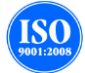

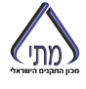

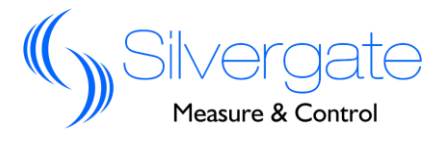

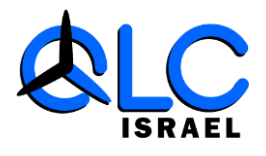

## 2.2 פעולות במונה

| כניסת משנ"ז 1.0כניסת משנ"ז 1.0בודק האם יש זרם על הפאזה, במידה ואין מתריע דרך ממסר.Null Line Current monitoringמתריע בפני זרם זליגה מעל AL.בוצמת טמפרטורה חד מעגלית של בידוד השנאי.Temperature monitoringדגימת טמפרטורה חד מעגלית של בידוד השנאי.Temperature monitoringדגימת טמפרטורה חד מעגלית של בידוד השנאי.Incoming line Switch status<br>monitoringמריע מפרטורה חד מעגלי ההגנה בפני ברקיםIncoming line Switch status<br>monitoringמריע מפרטורה חד מעגלי הפיטים ללי, תדר, סה"כ אנרגיה.מריע מקטים ללי, מקדם הספק כללי, תדר, סה"כ אנרגיה.מריע מקטים ללי, מקדם הספק כללי, מעדר, סה"כ אנרגיה.מריע מקטים ללי, מאי ביקוש פאזי, הספק כללי, מדר, סה"כ אקטיבית, שיא ביקוש מקסימלי כללי, שיא ביקוש פאזי.מריע מקטים ללי לצריכה אקטיבית, שיא ביקוש מקסימלי כללי, שיא ביקוש פאזי.מריע מקטים ללי לצריכה אקטיבית, שיא ביקוש מקסימלי כללי, שיא ביקוש פאזי.מתו פאזי, סה"כ רגעי של הפרעות הרמוניות (Incoming line demand measuring<br>מעגל הכניס.מעגל הכניס.מעגל הכניס.מעגל הכניס.מעגל הכניס.מעגל הכניס.מעגל הכניס.מעגל הכניס.מעגל הכניס.מעגל הכניס.מעגל הכניס.מעגל הכניס.מעגל הכניס.מעגל הכניס. <tr< th=""><th>דוגמה</th><th>פעולה</th></tr<>                                                                                                    | דוגמה                                                            | פעולה                              |
|----------------------------------------------------------------------------------------------------|------------------------------------------------------------------|------------------------------------|
| Null Line Current monitoringدال المعاليدال المعاليدال                                                                                                    | כניסת משנ"ז 0.1A כניסת משנ                                       |                                    |
| Leakage Current monitoringعرب المرابعמתריע בפני זרם זליגה מעל A1.דגימת טמפרטורה חד מעגלית של בידוד השנאי.Temperature monitoringדגימה של קו ההזנה ומעגל ההגנה בפני ברקיםIncoming line Switch status<br>monitoringמחווס מון הסיפן קטיבי פאזי, הספק כללי, מקדם הספק כללי, תדר, סה"כ אנרגיה.מריק של קו הידת מתח פאזי, זרם פאזי, מקסימום זרם פאזי, חוסר איזון זרם פאזי,<br>measuringIncoming line electrical parameter<br>measuringשיא בקוש זרם פאזי, שיא ביקוש מקסימלי כללי, שיא ביקוש פאזימריק של צריכה אקטיבית, שיא ביקוש מקסימלי כללי לצריכה אקטיבית, שיא ביקוש<br>לצריכה אקטיבית, שיא ביקוש מקסימלי כללי לצריכה אקטיבית, שיא ביקוש<br>מקסימלי כללי לצריכה אקטיבית, שיא ביקוש מקסימלי כללי לצריכה אקטיבית, שיא ביקוש<br>מקסימלי כללי לצריכה אקטיבית, שיא ביקוש מקסימלי כללי לצריכה אקטיבית, שיא ביקוש<br>מקסימלי כללי לצריכה אקטיבית, שיא ביקוש<br>מקסימלי כללי לצריכה אקטיבית, שיא ביקוש<br>מקסימלי כללי לצריכה אקטיבית, שיא ביקוש<br>מקסימלי כללי לצריכה אקטיבית, שיא ביקוש<br>מקסימלי כללי לצריכה אקטיבית, שיא ביקוש<br>מקסימלי כללי לצריכה אקטיבית, שיא ביקוש<br>מקסימלי כלי לצריכה אקטיבית, שיא ביקוש<br>מקסימלי כלי לצריכה אקטיבית, שיא ביקושמעגל הכניסה.מתרא בפני זרם גבוה מהערך שהוגדר במעגל הכניסה.מעגל הכניסה.התראה בפני זרם גבוה מהערך שהוגדר במעגל הכניסה.מעגל הכניסה.התראה בפני זרם גבוה מהערך שהוגדר במעגל הכניסה.מעגל הכניסה.התראה בפני זרם גבוה מהערך שהוגדר במעגל הכניסה.מעגר של הערך שהוגדר במעגל הכניסה.התראה בפני זרם גבוה מהערך שהוגדר במונהמעגר של הניסה.התראה בפני זרם גבוה מהערך שהוגדר במונהמעגר של מתרך שהוגדר במונההתראה בפני זרם זליגה גבוה מהערך שהוגדר במונהמעגר של מתרך שהוגדר במונההתראה בפני זרם זליגה גבוה מהערך שהוגדר במונה </td <td>בודק האם יש זרם על הפאזה, במידה ואין מתריע דרך ממסר.</td> <td>Null Line Current monitoring</td> | בודק האם יש זרם על הפאזה, במידה ואין מתריע דרך ממסר.             | Null Line Current monitoring       |
| Temperature monitoringTremperature monitoringTremperature monitoringTremperature monitoringTremperature monitoringTremperature monitoringTremperature monitoringTremperature monitoringTremperature monitoringTremperature monitoringIncoming line Switch status<br>monitoringmonitoringmonitoringIncoming line electrical parameter<br>measuringmeasuringmeasuringmeasuringby the constructioncytic tere adored to the constructioncytic tere adored to the constructioncytic tere adored to the constructioncytic tere adored to the constructioncytic tere adored to the constructioncytic tere adored to the constructioncytic tere adored to the constructioncytic tere adored to tere adored to tere adored to tere adored to terecytic tere adored to terecytic tere adored to terecytic tere adored to terecytic tere adored to terecytic terecytic terecytic terecytic terecytic terecytic terecytic terecytic terecytic terecytic terecytic terecytic terecytic terecytic terecytic terecytic terecytic terecytic terecytic terecytic terecytic terecytic terecytic terecytic terecyt                                                                                                    | מתריע בפני זרם זליגה מעל 1A.                                     | Leakage Current monitoring         |
| Trivenceדגימה של קו ההזנה ומעגל ההגנה בפני ברקיםIncoming line Switch status<br>monitoringמדידת מתח פאזי, זרם פאזי, מקסימום זרם פאזי, חוסר איזון זרם פאזי,<br>הספק כללי, מקדם הספק כללי, תדר, סה"כ אנרגיה.מדידת מתח פאזי, הספק כללי, מקדם הספק כללי, תדר, סה"כ אנרגיה.שיא בקוש זרם פאזי, שיא ביקוש מקסימלי כללי, שיא ביקוש פאזישיא בקוש זרם פאזי, שיא ביקוש מקסימלי כללי, שיא ביקוש פאזילצריכה אקטיבית, שיא ביקוש מקסימלי כללי לצריכה אקטיבית.ללי לצריכה אקטיבית, שיא ביקוש מקסימלי כללי לצריכה אקטיבית.מתח פאזי, סה"כ רגעי של הפרעות הרמוניות (2-31st harmonic)מעגל הכניסה.מעגל הכניסה.מעגל הכניסה.וncoming under load alarmהתראה בפני זרם גבוה מהערך שהוגדר במעגל הכניסה.מעגל הכניסה.מעגל הכניסה.מעגל הכניסה.חרראה בפני חוסר איזון בזרם מעל הערך שהוגדר במעגל הכניסה.וncoming line Under Voltage alarmהתראה בפני מתח נמוך מהערך שהוגדר במעגל הכניסה.וncoming line Under Voltage alarmהתראה בפני זרם גבוה מהערך שהוגדר במעגל הכניסה.התראה בפני זרם גבוה מהערך שהוגדר במעגל הכניסה.וחכסיוו שונח עלין שהוגדר במעגל הכניסה.התראה בפני זרם גבוה מהערך שהוגדר במונה על פאזת האפס.התראה בפני זרם גבוה מהערך שהוגדר במונה על פאזת האפס.התראה בפני זרם גבוה מהערך שהוגדר במונה על פאזת האפס.התראה בפני זרם גבוה מהערך שהוגדר במונההתראה בפני זרם גבוה מהערך שהוגדר במונההתראה בפני זרם גבוה מהערך שהוגדר במונההתראה בפני זרם זליגה גבוה מהערך שהוגדר במונההתראה בפני זרם זליגה גבוה מהערך שהוגדר במונההתראה בפני זרם זליגה גבוה מהערך שהוגדר במונההתראה בפני זרם זליגה אבוה מהערך שהוגדר                                                                                                    | דגימת טמפרטורה חד מעגלית של בידוד השנאי.                         | Temperature monitoring             |
| monitoring<br>monitoring<br>measuring<br>incoming line electrical parameter<br>measuring<br>incoming line electrical parameter<br>measuring<br>wix בקוש זרם פאזי, הספק כללי, מקדם הספק כללי, תדר, סה"כ אנרגיה.<br>שיא בקוש זרם פאזי, שיא ביקוש מקסימלי כללי לצריכה אקטיבית, שיא ביקוש<br>לצריכה אקטיבית, שיא ביקוש מקסימלי כללי לצריכה אקטיבית.<br>ללי לצריכה אקטיבית, שיא ביקוש מקסימלי כללי לצריכה אקטיבית.<br>ללי לצריכה אקטיבית, שיא ביקוש מקסימלי כללי לצריכה אקטיבית.<br>ללי לצריכה אקטיבית, שיא ביקוש מקסימלי כללי לצריכה אקטיבית.<br>מתח פאזי, סה"כ רגעי של הפרעות הרמוניות (2-31st harmonic)<br>מעגל הכניסה.<br>Incoming overload alarm<br>Incoming under load alarm<br>Incoming under load alarm<br>Current Unbalance alarm<br>Incoming line Over Voltage alarm<br>Incoming line Under Voltage alarm<br>Incoming line Under Voltage alarm<br>Incoming line Under Voltage alarm<br>Null Line Over Current alarm<br>Null Line Over current alarm<br>Leakage current over current alarm<br>Temperature alarm                                                                                                    | דגימה של קו ההזנה ומעגל ההגנה בפני ברקים                         | Incoming line Switch status        |
| Incoming line electrical parameter הספק כללי, תדר, סה"כ אנרגיה.<br>הספק אקטיבי פאזי, הספק כללי, מקדם הספק כללי, תדר, סה"כ אנרגיה.<br>שיא בקוש זרם פאזי, שיא ביקוש זרם מקסימלי כללי, שיא ביקוש פאזי<br>לצריכה אקטיבית, שיא ביקוש מקסימלי פאזי לצריכה אקטיבית, שיא ביקוש<br>לצריכה אקטיבית, שיא ביקוש מקסימלי כללי לצריכה אקטיבית, שיא ביקוש<br>לצריכה אקטיבית, שיא ביקוש מקסימלי כללי לצריכה אקטיבית, שיא ביקוש<br>מעגל הכניסה.<br>Incoming overload alarm<br>Incoming under load alarm<br>Incoming under load alarm<br>Incoming under load alarm<br>Current Unbalance alarm<br>Incoming line Over Voltage alarm<br>Incoming line Over Voltage alarm<br>Incoming line Under Voltage alarm<br>Incoming line Under Voltage alarm<br>Null Line Over Current alarm<br>Leakage current over current alarm<br>Temperature alarm                                                                                                    |                                                                  | monitoring                         |
| measuringהספק אקטיבי פאזי, הספק כללי, מקדם הספק כללי, תדר, סה"כ אנרגיה.שיא בקוש זרם פאזי, שיא ביקוש זרם מקסימלי כללי, שיא ביקוש פאזילצריכה אקטיבית, שיא ביקוש מקסימלי כללי לצריכה אקטיבית, שיא ביקושללי לצריכה אקטיבית, שיא ביקוש מקסימלי כללי לצריכה אקטיבית.כללי לצריכה אקטיבית, שיא ביקוש מקסימלי כללי לצריכה אקטיבית.מתח פאזי, סה"כ רגעי של הפרעות הרמוניות (2-31st harmonic)מעגל הכניסה.מעגל הכניסה.מעגל הכניסה.חרראה בפני זרם גבוה מהערך שהוגדר במעגל הכניסה.וncoming under load alarmהתראה בפני זרם גבוה מהערך שהוגדר במעגל הכניסה.מעגל הכניסה.חרראה בפני חוסר איזון בזרם מעל הערך שהוגדר במעגל הכניסה.וncoming line Over Voltage alarmהתראה בפני מתח גבוה מהערך שהוגדר במעגל הכניסה.וncoming line Under Voltage alarmהתראה בפני זרם גבוה מהערך שהוגדר במעגל הכניסה.חרראה בפני זרם גבוה מהערך שהוגדר במעגל הכניסה.וחרש לעותם ביזם ליגה גבוה מהערך שהוגדר במונה על פאזת האפס.התראה בפני זרם גבוה מהערך שהוגדר במונה על פאזת האפס.התראה בפני זרם גבוה מהערך שהוגדר במונה על פאזת האפס.התראה בפני זרם גבוה מהערך שהוגדר במונההתראה בפני זרם זליגה גבוה מהערך שהוגדר במונההתראה בפני זרם זליגה גבוה מהערך שהוגדר במונההתראה בפני זרם זליגה גבוה מהערך שהוגדר במונההתראה בפני זרם זליגה גבוה מהערך שהוגדר במונההתראה בפני זרם זליגה גבוה מהערך שהוגדר במונההתראה בפני זרם זליגה גבוה מהערך שהוגדר במונההתראה בפני זרם זליגה גבוה מהערך שהוגדר במונה                                                                                                    | מדידת מתח פאזי, זרם פאזי, מקסימום זרם פאזי, חוסר איזון זרם פאזי, | Incoming line electrical parameter |
| Incoming line demand measuring<br>לצריכה אקטיבית, שיא ביקוש מקסימלי פאזי לצריכה אקטיבית, שיא ביקוש<br>כללי לצריכה אקטיבית, שיא ביקוש מקסימלי כללי לצריכה אקטיבית.<br>לכלי לצריכה אקטיבית, שיא ביקוש מקסימלי כללי לצריכה אקטיבית.<br>למתח פאזי, סה"כ רגעי של הפרעות הרמוניות (2-31st harmonic measuring<br>מעגל הכניסה.<br>Incoming overload alarm<br>Incoming under load alarm<br>Incoming under load alarm<br>Incoming under load alarm<br>Current Unbalance alarm<br>Current Unbalance alarm<br>Incoming line Over Voltage alarm<br>Incoming line Under Voltage alarm<br>Incoming line Under Voltage alarm<br>Incoming line Under Voltage alarm<br>Incoming line Under Voltage alarm<br>Incoming line Under Voltage alarm<br>Incoming line Under Voltage alarm<br>Incoming line Under Voltage alarm<br>Incoming line Under Voltage alarm<br>Incoming line Under Voltage alarm<br>Incoming line Under Voltage alarm<br>Incoming line Under Voltage alarm<br>Incoming line Over Current alarm<br>Incoming line Over current alarm<br>Incoming line Over current alarm<br>Incoming line Over current alarm<br>Incoming Line over current alarm<br>Incoming Line over current alarm<br>Incoming Line over current alarm                                                                                                    | הספק אקטיבי פאזי, הספק כללי, מקדם הספק כללי, תדר, סה"כ אנרגיה.   | measuring                          |
| לצריכה אקטיבית, שיא ביקוש מקסימלי פאזי לצריכה אקטיבית, שיא ביקוש<br>כללי לצריכה אקטיבית, שיא ביקוש מקסימלי כללי לצריכה אקטיבית.<br>למתח פאזי, סה"כ רגעי של הפרעות הרמוניות (2-31st harmonic) של<br>מעגל הכניסה.<br>חעגל הכניסה.<br>והכסming overload alarm<br>והכסming under load alarm<br>והכחיה בפני זרם גבוה מהערך שהוגדר במעגל הכניסה.<br>עודר במעגל הכניסה.<br>כעודר Unbalance alarm<br>והכסming line Over Voltage alarm<br>והתראה בפני מתח גבוה מהערך שהוגדר במעגל הכניסה.<br>והתראה בפני מתח גבוה מהערך שהוגדר במעגל הכניסה.<br>והכסיה Uncoming line Over Voltage alarm<br>והתראה בפני זרם גבוה מהערך שהוגדר במעגל הכניסה.<br>והעראה בפני זרם גבוה מהערך שהוגדר במנה על פאזת האפס.<br>Null Line Over Current alarm<br>התראה בפני זרם זליגה גבוה מהערך שהוגדר במונה על פאזת האפס.<br>Temperature alarm                                                                                                    | שיא בקוש זרם פאזי, שיא ביקוש זרם מקסימלי כללי, שיא ביקוש פאזי    | Incoming line demand measuring     |
| כללי לצריכה אקטיבית. שיא ביקוש מקסימלי כללי לצריכה אקטיבית.<br>מתח פאזי, סה"כ רגעי של הפרעות הרמוניות (2-31st harmonic) של<br>מעגל הכניסה.<br>מעגל הכניסה.<br>Incoming overload alarm<br>התראה בפני זרם גבוה מהערך שהוגדר במעגל הכניסה.<br>Incoming under load alarm<br>תראה בפני חוסר איזון בזרם מעל הערך שהוגדר במונה<br>Current Unbalance alarm<br>תראה בפני מתח גבוה מהערך שהוגדר במעגל הכניסה.<br>Incoming line Over Voltage alarm<br>תראה בפני זרם גבוה מהערך שהוגדר במעגל הכניסה.<br>Null Line Over Current alarm<br>התראה בפני זרם זליגה גבוה מהערך שהוגדר במונה על פאזת האפס.<br>Temperature alarm                                                                                                    | לצריכה אקטיבית, שיא ביקוש מקסימלי פאזי לצריכה אקטיבית, שיא ביקוש |                                    |
| Advanceמתח פאזי, סה"כ רגעי של הפרעות הרמוניות (2-31st harmonic)מעגל הכניסה.מעגל הכניסה.מעגל הכניסה.התראה בפני זרם גבוה מהערך שהוגדר במעגל הכניסה.Incoming overload alarmהתראה בפני זרם נמוך מהערך שהוגדר במעגל הכניסה.Incoming under load alarmהתראה בפני זרם נמוך מהערך שהוגדר במעגל הכניסה.התראה בפני זרם נמוך מהערך שהוגדר במעגל הכניסה.התראה בפני מתח גבוה מהערך שהוגדר במעגל הכניסה.התראה בפני מתח גבוה מהערך שהוגדר במעגל הכניסה.וncoming line Over Voltage alarmהתראה בפני מתח נמוך מהערך שהוגדר במעגל הכניסה.חור Under Voltage alarmהתראה בפני זרם גבוה מהערך שהוגדר במנה על פאזת האפס.Null Line Over Current alarmהתראה בפני זרם זליגה גבוה מהערך שהוגדר במונההתראה בפני זרם זליגה גבוה מהערך שהוגדר במונההתראה בפני זרם זליגה גבוה מהערך שהוגדר במונההתראה בפני זרם זליגה גבוה מהערך שהוגדר במונההתראה בפני זרם זליגה גבוה מהערך שהוגדר במונההתראה בפני זרם זליגה גבוה מהערך שהוגדר במונההתראה בפני זרם זליגה גבוה מהערך שהוגדר במונההתראה בפני זרם זליגה גבוה מהערך שהוגדר במונההתראה בפני זרם זליגה גבוה מהערך שהוגדר במונה                                                                                                    | כללי לצריכה אקטיבית, שיא ביקוש מקסימלי כללי לצריכה אקטיבית.      |                                    |
| מעגל הכניסה.Incoming overload alarmIncoming overload alarmIncoming under load alarmIncoming under load alarmIncoming under load alarmIncoming under load alarmIncoming under load alarmCurrent Unbalance alarmCurrent Unbalance alarmIncoming line Over Voltage alarmIncoming line Over Voltage alarmIncoming line Under Voltage alarmIncoming line Under Voltage alarmIncoming line Over Current alarmIncoming line Over Current alarmIncoming line Over Current alarmIncome current alarmIncome current alarmIncome current alarmIncenter over current alarmIncenter over current alarmIncenter over current alarmIncenter over current alarmIncenter over current alarmIncenter over current alarmIncenter over current alarmIncenter over current alarmIncenter over current alarenIncenter over current alarenIncenter ove                                                                                                    | מתח פאזי, סה"כ רגעי של הפרעות הרמוניות (2-31st harmonic) של      | Harmonic measuring                 |
| Incoming overload alarmIncoming under load alarmIncoming under load alarmIncoming under load alarmIncoming under load alarmCurrent Unbalance alarmCurrent Unbalance alarmIncoming line Over Voltage alarmIncoming line Over Voltage alarmIncoming line Under Voltage alarmIncoming line Under Voltage alarmIncoming line Over Current alarmIncoming line Over Current alarmIncoming line Over Current alarmIncoming line Over Current alarmIncoming line Over Current alarmIncoming line Over current alarmIncoming line Over current alarmIncoming line over current alarmIncoming line over current alarm                                                                                                    | מעגל הכניסה.                                                     |                                    |
| Incoming under load alarmהתראה בפני זרם נמוך מהערך שהוגדר במעגל הכניסה.Current Unbalance alarmהתראה בפני חוסר איזון בזרם מעל הערך שהוגדר במונהIncoming line Over Voltage alarmIncoming line Under Voltage alarmהתראה בפני מתח גבוה מהערך שהוגדר במעגל הכניסה.Incoming line Under Voltage alarmהתראה בפני מתח נמוך מהערך שהוגדר במעגל הכניסה.Null Line Over Current alarmהתראה בפני זרם גבוה מהערך שהוגדר במונה על פאזת האפס.בוא מהערך שהוגדר במונה על פאזת האפס.התראה בפני זרם גבוה מהערך שהוגדר במונה על פאזת האפס.Temperature alarmהתראה בפני טמפרטורה גבוהה מהערך שהוגדר במונה                                                                                                    | התראה בפני זרם גבוה מהערך שהוגדר במעגל הכניסה.                   | Incoming overload alarm            |
| Current Unbalance alarmCurrent Unbalance alarmIncoming line Over Voltage alarmIncoming line Over Voltage alarmIncoming line Under Voltage alarmIncoming line Under Voltage alarmIncoming line Over Current alarmNull Line Over Current alarmIncome current alarmIncome current a                                                                                                    | התראה בפני זרם נמוך מהערך שהוגדר במעגל הכניסה.                   | Incoming under load alarm          |
| Incoming line Over Voltage alarm התראה בפני מתח גבוה מהערך שהוגדר במעגל הכניסה.<br>Incoming line Under Voltage alarm התראה בפני מתח נמוך מהערך שהוגדר במעגל הכניסה.<br>Null Line Over Current alarm התראה בפני זרם גבוה מהערך שהוגדר במונה על פאזת האפס.<br>Leakage current over current alarm התראה בפני טמפרטורה גבוהה מהערך שהוגדר במונה<br>Temperature alarm                                                                                                    | התראה בפני חוסר איזון בזרם מעל הערך שהוגדר במונה                 | Current Unbalance alarm            |
| Incoming line Under Voltage alarm התראה בפני מתח נמוך מהערך שהוגדר במעגל הכניסה.<br>Null Line Over Current alarm התראה בפני זרם גבוה מהערך שהוגדר במונה על פאזת האפס.<br>Leakage current over current alarm התראה בפני טמפרטורה גבוהה מהערך שהוגדר במונה<br>Temperature alarm                                                                                                    | התראה בפני מתח גבוה מהערך שהוגדר במעגל הכניסה.                   | Incoming line Over Voltage alarm   |
| Null Line Over Current alarmהתראה בפני זרם גבוה מהערך שהוגדר במונה על פאזת האפס.Leakage current over current alarmהתראה בפני זרם זליגה גבוה מהערך שהוגדר במונהTemperature alarmTemperature alarm                                                                                                    | התראה בפני מתח נמוך מהערך שהוגדר במעגל הכניסה.                   | Incoming line Under Voltage alarm  |
| Leakage current over current alarmהתראה בפני זרם זליגה גבוה מהערך שהוגדר במונההתראה בפני טמפרטורה גבוהה מהערך שהוגדר במונהTemperature alarm                                                                                                    | התראה בפני זרם גבוה מהערך שהוגדר במונה על פאזת האפס.             | Null Line Over Current alarm       |
| התראה בפני טמפרטורה גבוהה מהערך שהוגדר במונה Temperature alarm                                                                                                    | התראה בפני זרם זליגה גבוה מהערך שהוגדר במונה                     | Leakage current over current alarm |
|                                                                                                    | התראה בפני טמפרטורה גבוהה מהערך שהוגדר במונה                     | Temperature alarm                  |

|                                     | כניסת משנ"ז 5A                                           |
|-------------------------------------|----------------------------------------------------------|
| Multi-channel outgoing line         | ניטור של 42 ערוצים חד פאזיים או 14 ערוצים תלת פאזיים     |
| monitoring                          |                                                          |
| Outgoing Line Switch status         | חווי ברמת פעיל/לא פעיל של כלל הערוצים.                   |
| monitoring                          |                                                          |
| Outgoing Line electrical parameters | מדידות זרם, זרם מקסימום, הספק אקטיבי, הספק ראקטיבי, מקדם |
| measuring                           | הספק, KWH,הרמוניות על הזרם.                              |
| Outgoing Line Demand measuring      | שיא ביקוש זרם, שיא ביקוש אנרגיה אקטיבית,                 |
| Outgoing Line Overload Alarming     | התראה בפני זרם גבוה מהערך שהוגדר במעגל הכניסה.           |
| Outgoing Line Under load alarming   | התראה בפני זרם נמוך מהערך שהוגדר במעגל הכניסה.           |
| Switch status change alarm          | התראת שינוי סטטוס פעיל/לא פעיל (ניתן לביטול ע"י התוכנה)  |

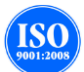

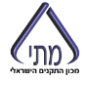

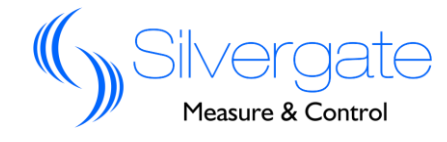

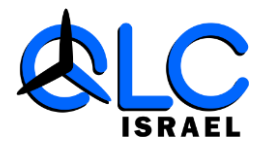

| שונות                                                         |                           |
|---------------------------------------------------------------|---------------------------|
| QNG801D1                                                      | יחידת תצוגה               |
| RS485 Modbus-RTU Protocol                                     | יציאות תקשורת             |
| 2 יציאות ממסר להתראות                                         | יציאות ממסר               |
| תעו״ז לפי לוח חגים ישראלי                                     | Multi-tariff function     |
| הגדרת פרמטרים באמצעות ממשק HMI כמו : מכפילים, כתובות, התראות. | Setting Function          |
|                                                               | Running Indication        |
|                                                               | Status Indication         |
|                                                               | Outgoing phase sequence   |
|                                                               | configurable              |
|                                                               | Active power pulse output |
|                                                               | Record                    |

### 2.3 נתונים טכניים

| תחום: ₀DC 24V, 18~30V                                               | ספק מתח                  |
|---------------------------------------------------------------------|--------------------------|
| 50000 שעות לפחות.                                                   | זמן עבודה ללא תקלת תוכנה |
| 10 שנים.                                                            | אורך חיים                |
| AC 220Vמתה פאזי                                                     | מתחי עבודה               |
| דיוק $0.5\%$ ; טווח : $120\% \sim 120\%$ ; ערך נקוב ; $0.5\%$       |                          |
| דיוק לאמכ; $0.5\%$ טווח ( $120\% \simeq 120\%$ ) דיוק לאמכ; $0.5\%$ | זרם כניסה                |
| דיוק 50Aac; 0.5% , טווח : 120% : ערך נקוב                           | זרם יציאה                |
| רישום רבע שעתי                                                      | רישום צריכות             |
| : 45~60Hz, ±0.01Hz טווח: 50Hz,                                      | תדר                      |
| 0.1A דיוק 1% במעגל 5A ובמעגל 1%                                     | מקדם הספק                |
| 0.1A דיוק 1% במעגל 5A ובמעגל 1%                                     | רישום אנרגיה             |
| RS485                                                               | יציאת תקשורת             |
| מעגל 0.1A מגע יבש, קלט אות (סיגנלי),220VAC, 70%-120% מערך : 0.1A    | Status switch            |
| נקוב או מגע רטוב.                                                   |                          |
| מעגל 5A : מגע רטוב.                                                 |                          |
| DC 30V/5A או AC 250V/5A                                             | קיבולת ממסר              |

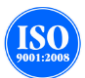

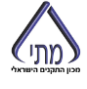

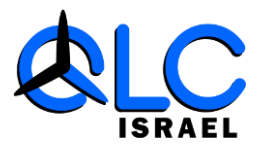

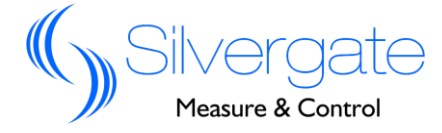

# 2.4 נתוני תא"מ

| Items              | Items Technical Index Standard                     | Standard             |
|--------------------|----------------------------------------------------|----------------------|
| Electrostatic      | Level 3                                            | IEC61000-4-2         |
| Discharge Immunity |                                                    |                      |
| Test               |                                                    |                      |
| Radiated Immunity  | Level 3                                            | IEC61000-4-3         |
| Test               |                                                    |                      |
| Electrical Fast    | Level 3                                            | IEC61000-4-4         |
| Transient/Burst    |                                                    |                      |
| Immunity Test      |                                                    |                      |
| Surge Immunity     | Level 3                                            | IEC61000-4-5         |
| Test               |                                                    |                      |
| Power Frequency    | Rated Insulation Voltage <300V, Test Voltage 2000V | GB/T 17215.211- 2006 |
| withstand voltage  | Rated Insulation Voltage <60V, Test Voltage 1000V  |                      |

### 2.5 סביבת עבודה

| נתון                         | רכיב            |
|------------------------------|-----------------|
| פנימי                        | יישום בשטח      |
| -10 ~ 55 ~ 10                | טמפ' עבודה      |
| -25 ~ 70 צלזיוס              | טמפ' אחסון      |
| 5%~95% RH, non-condensing    | לחות            |
| IP20, HMI (front panel) IP65 | חוסן אש         |
| 100MΩ, IEC6205               | רמת בידוד חשמלי |

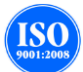

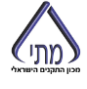

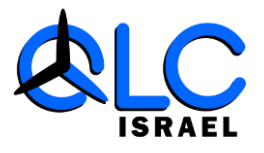

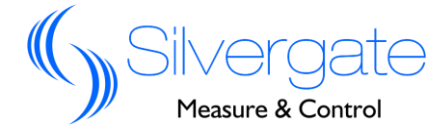

3. התקנה

3.1 אינדקס היחידה המרכזית

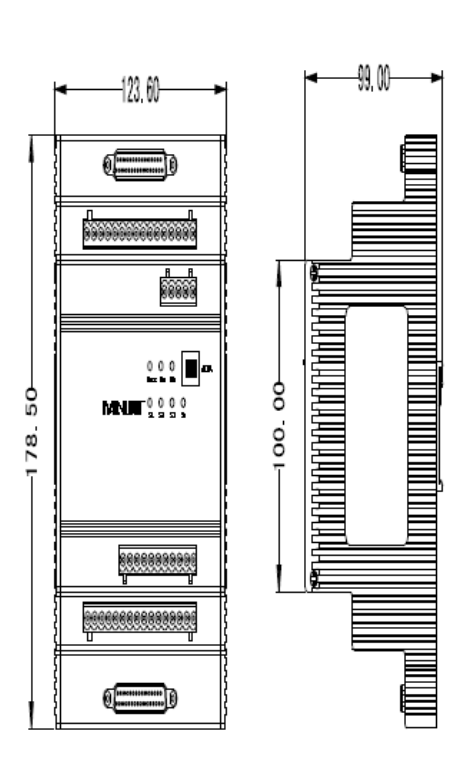

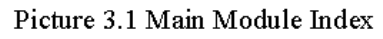

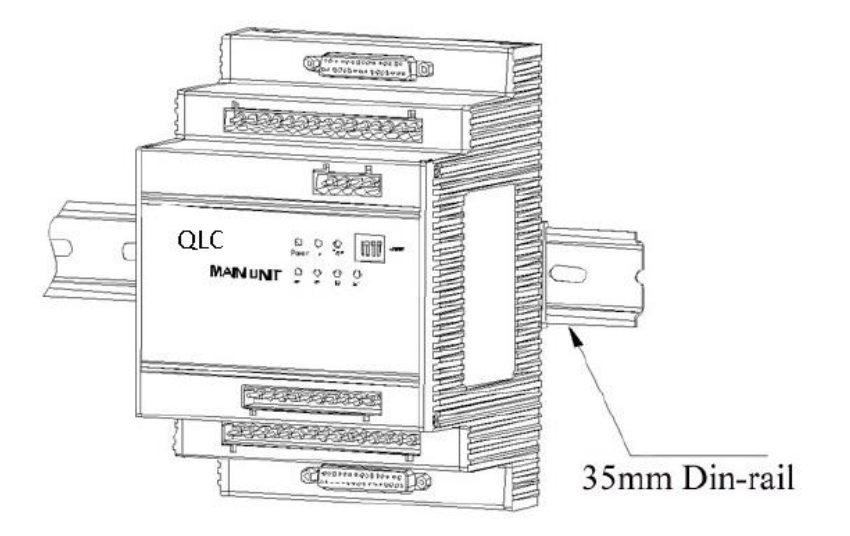

Picture 3.2 Main Module Installation

[note]: Main Module is Din-rail installation

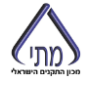

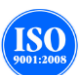

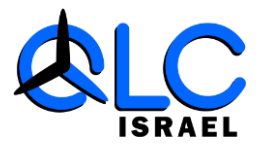

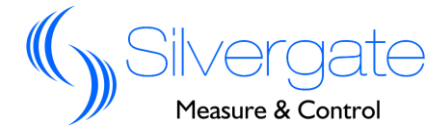

#### 3.1.1 תרשים התקנה ליחידה המרכזית

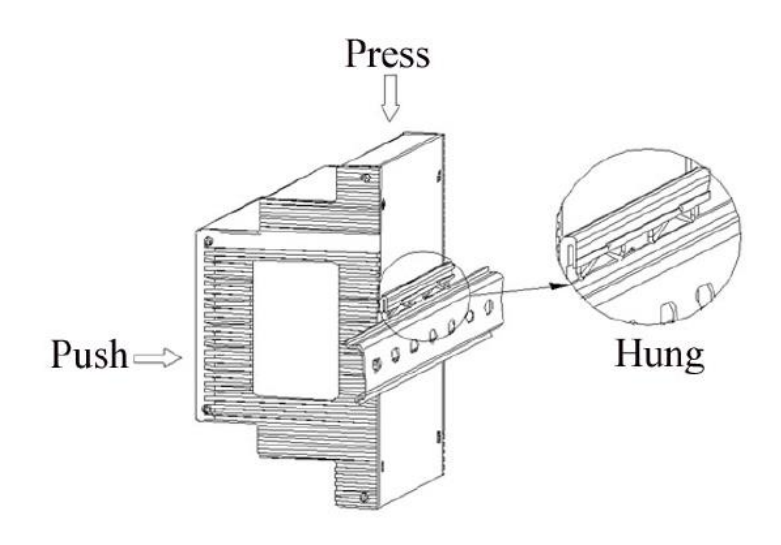

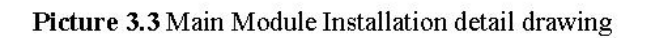

3.1.2 תרשים פירוק ליחידה המרכזית

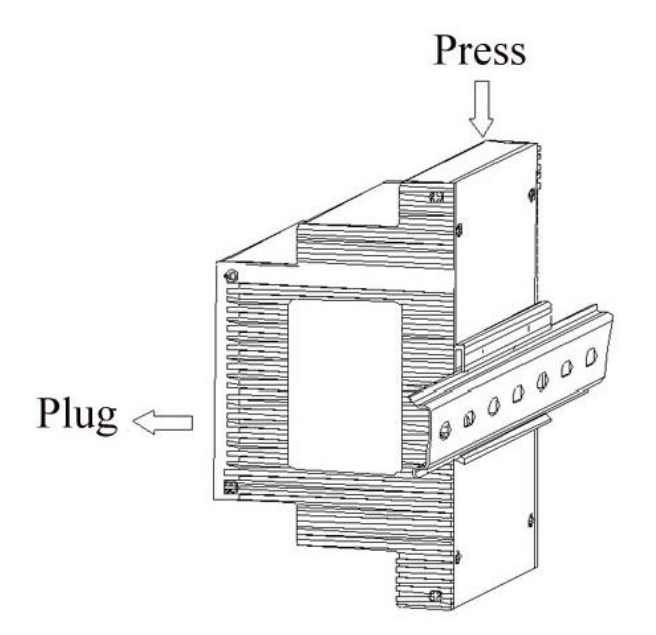

Picture 3.4 Main Module Dismantle detail drawing

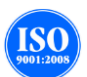

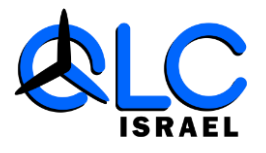

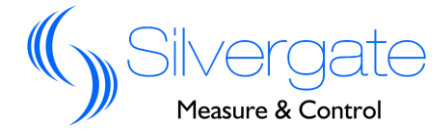

#### 3.2 אינדקס יחידת התצוגה

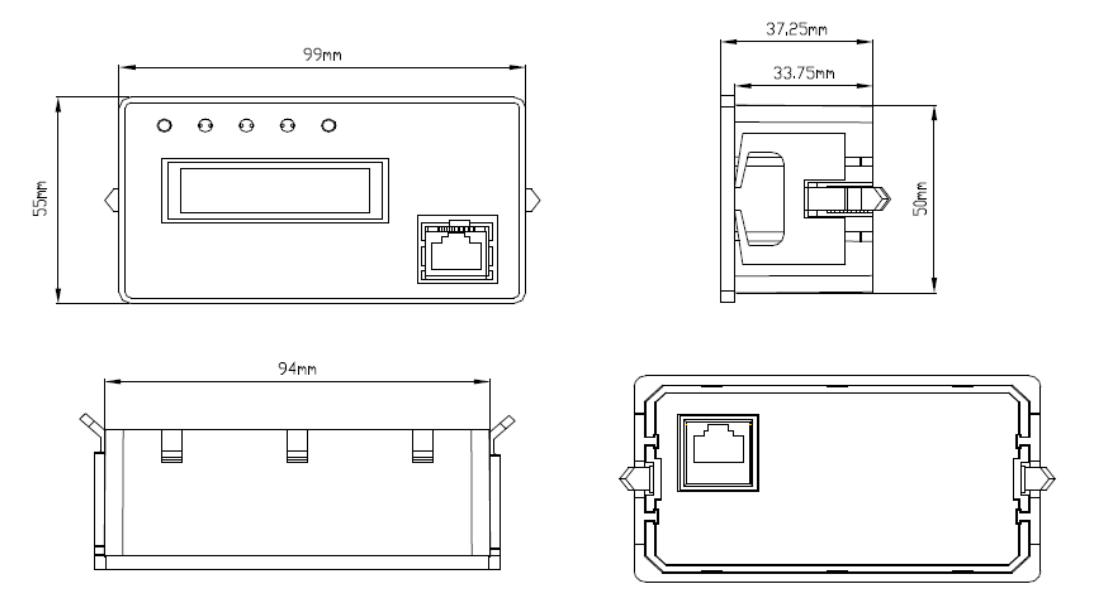

Picture 3.5 Display Module Front, Side, Up side, Back picture

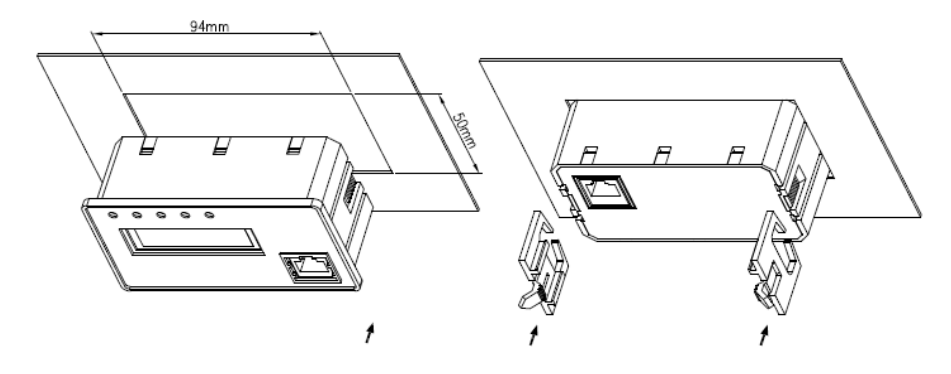

Picture 3.6 Display Module installation index

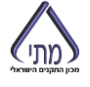

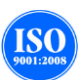

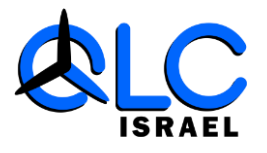

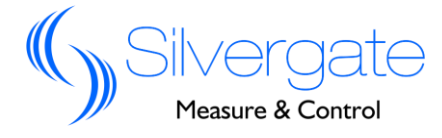

#### 3.3 אינדקס יחידת משנה הזרם

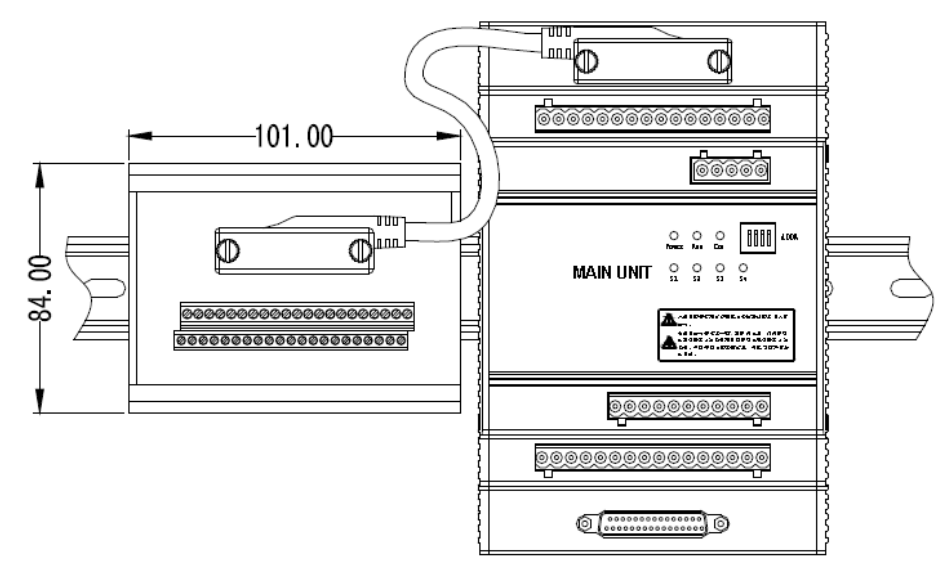

Picture 3.8 CT Switching Module Index

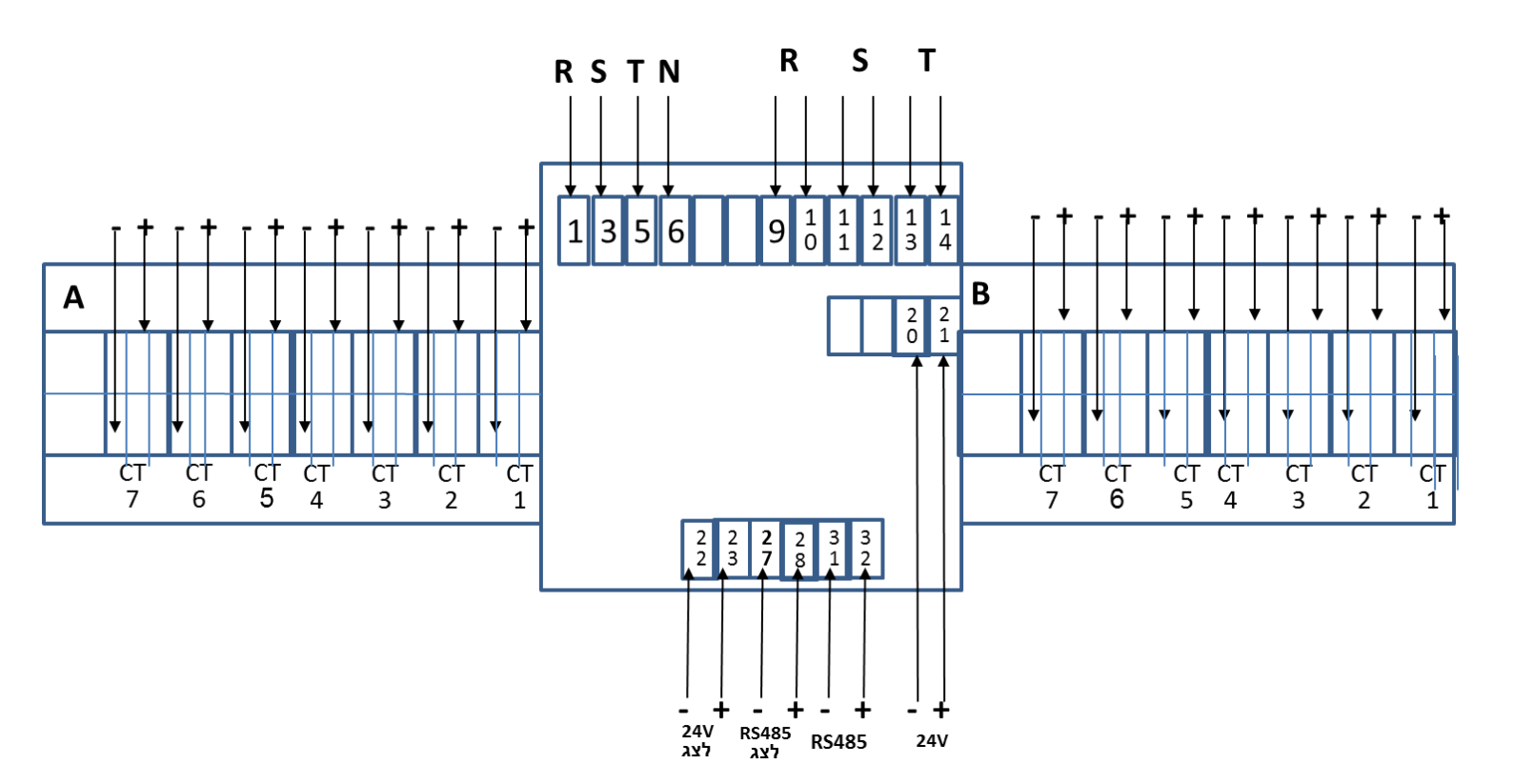

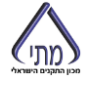

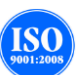

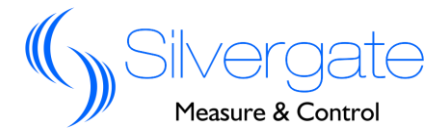

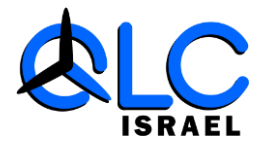

### 4. תרשימי חיבור אופייניים

#### 4.1 מחבר היחידה המרכזית

| מס' | רגל כניסה | יישום                   | מס' | רגל כניסה | יישום                        |
|-----|-----------|-------------------------|-----|-----------|------------------------------|
| 1   | VA        | מתח יחס פאזה R          | 25  | 485A+     | חיבור RS485 לרשת מונים       |
| 2   | NC        | לא פעיל                 | 26  | SHLD      |                              |
| 3   | VB        | מתח יחס פאזה S          | 27  | SHLD      | חיבור RS485 ליחידת           |
| 4   | NC        | לא פעיל                 | 28  | 485B-     | תצוגה                        |
| 5   | VC        | מתח יחס פאזה T          | 29  | 485B+     |                              |
| 6   | VN        | מתח יחס פאזה אפס        | 30  | SHLD      | חיבור RS485 ליחידת לדים      |
| 7   | IN1       | 5A כניסת משנ"ז אפס מעגל | 31  | 485C-     |                              |
| 8   | IN2       | 5A כניסת משנ"ז אפס מעגל | 32  | 485C+     |                              |
| 9   | IA1*      | 5A כניסת משנ"ז R מעגל   | 33  | NC        | לא פעיל                      |
| 10  | IA2       | 5A כניסת משנ"ז R מעגל   | 34  | NC        |                              |
| 11  | IB1*      | 5A כניסת משנ"ז S מעגל   | 35  | NC        |                              |
| 12  | IB2       | 5A כניסת משנ"ז S מעגל   | 36  | NC        |                              |
| 13  | IC1*      | 5A כניסת משנ"ז T מעגל   | 37  | RL21      | ממסר 2                       |
| 14  | IC2       | 5A כניסת משנ"ז T מעגל   | 38  | RL22      |                              |
| 15  | NC        | לא פעיל                 | 39  | RL11      | ממסר 1                       |
| 16  | NC        |                         | 40  | RL12      |                              |
| 17  | 24V2-     | כניסה 2 מספק 24VDC      | 41  | Pulse-    | יציאת פולסים                 |
| 18  | 24V2+     |                         | 42  | Pulse+    |                              |
| 19  | NC        | לא פעיל                 | 43  | NC        | לא פעיל                      |
| 20  | 24V1-     | כניסה 1 מספק 24VDC      | 44  | S4        | דיפסוויץ להגדרת ערך מ-1 עד 4 |
| 21  | 24V1+     |                         | 45  | \$3       |                              |
| 22  | 24VO-     | יציאה של 24VDC          | 46  | S2        |                              |
| 23  | 24VO+     |                         | 47  | S1        |                              |
| 24  | 485A-     |                         | 48  | DC        | Switching Value of Common    |
|     |           |                         |     |           | I erminal                    |

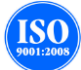

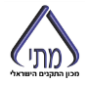

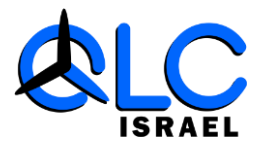

מתי

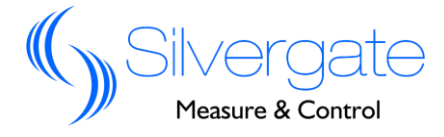

### All In One Solution

#### 4.3 מחבר היחידה המרכזית

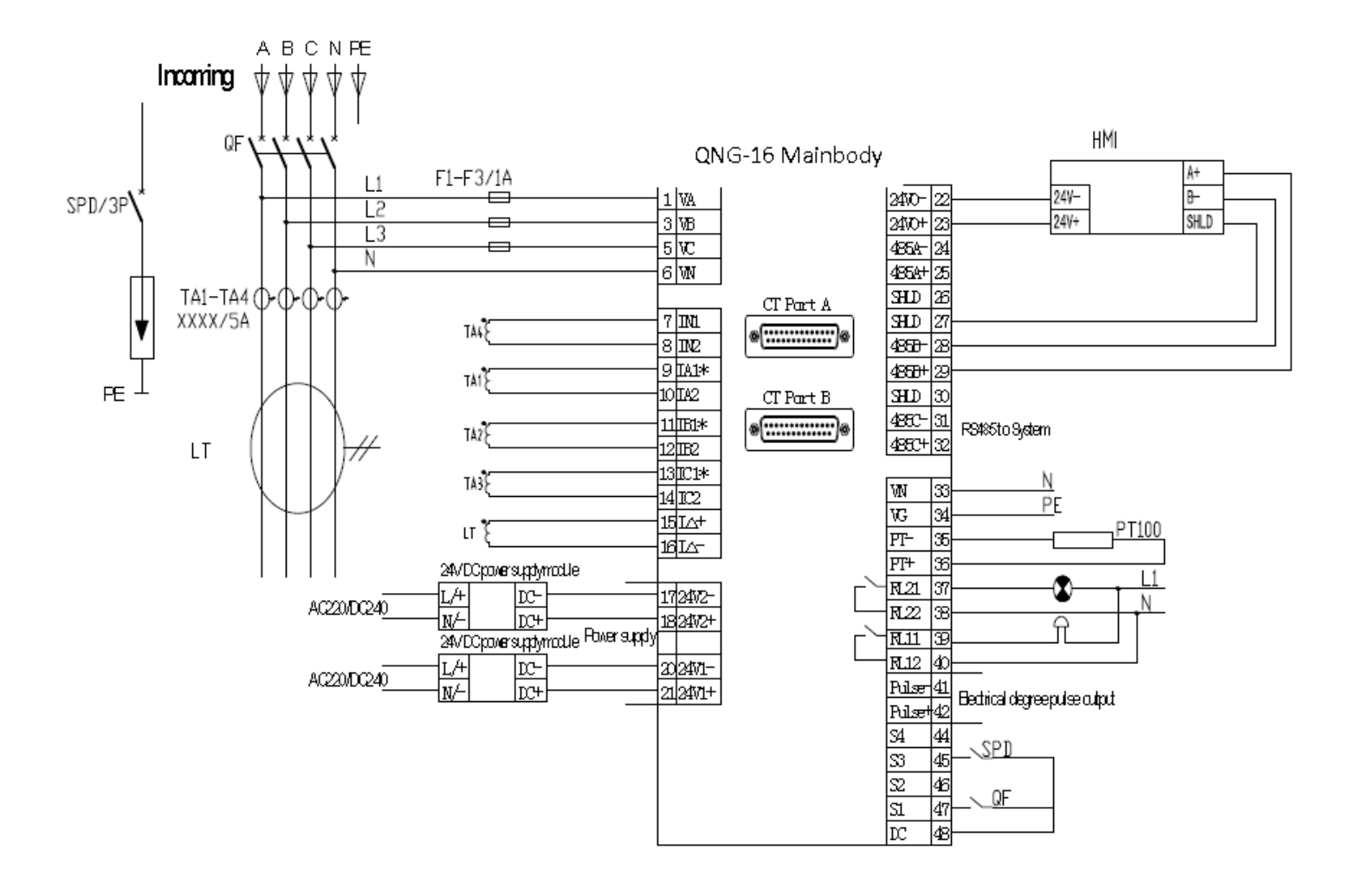

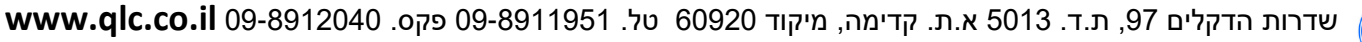

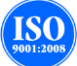

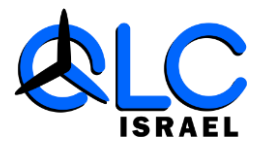

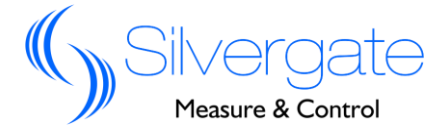

0.1A מחבר כניסה למשני זרם 4.4

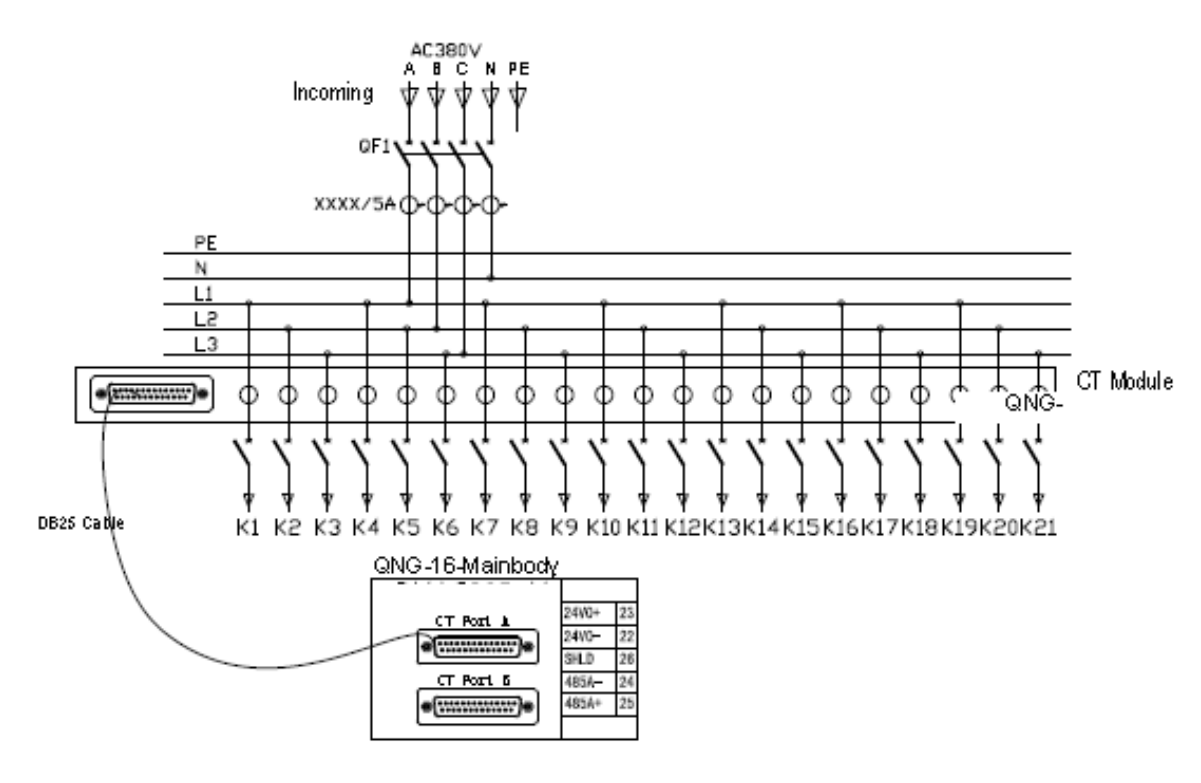

Notice :

1.CT Module connect with MainbodybyDB25 cable

- 2. One CT Module can support 21 loop outgoing line, ONE QNG-16
- Mainbody can support at most 2 CT Module.

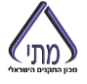

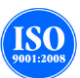

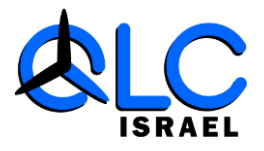

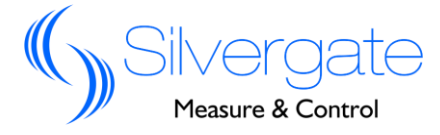

# 5 . תצוגה ותפעול

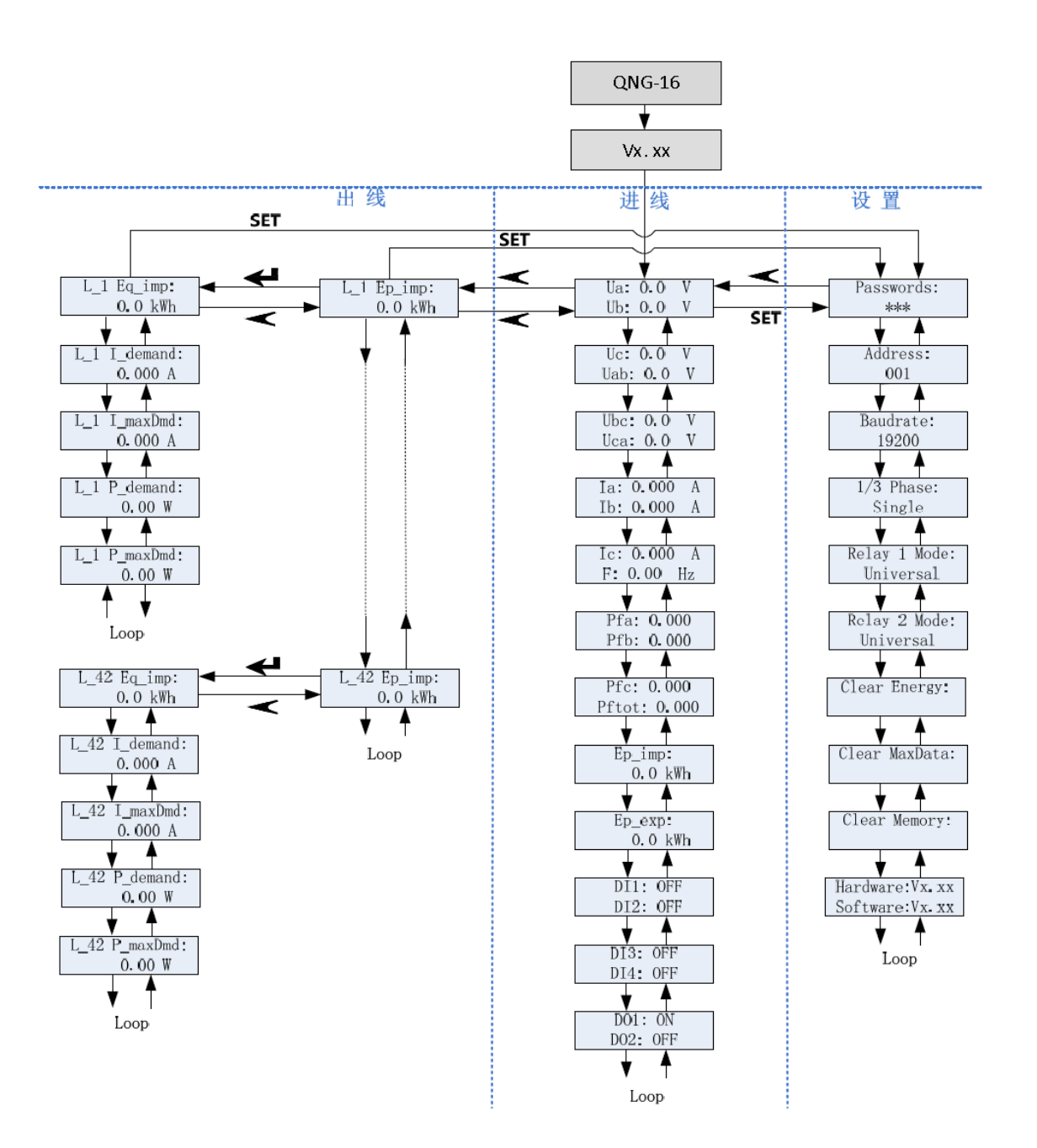

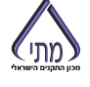

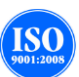

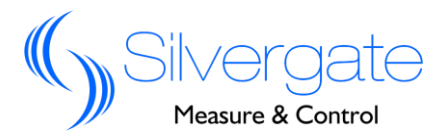

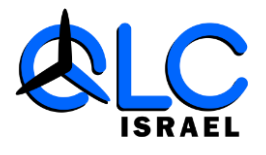

#### 5.1 הוראות תצוגה

#### 5.1.1 ממשק תצוגה למשני זרם 5.

ממשק מעגל הכניסה מציג את קריאות המעגל המתחבר ישירות ליחידת המניה באמצעות משני זרם שהמשני שלהם הוא בגודל של A5. תפריט מעגל הכניסה מציג: מתחים פאזים: Va, Vb, Vc (וולט) מתחים קוים: Vab, Vbc, Vca (וולט) זרמים פאזים: Vab, Vbc, Vca (וולט) זרמים פאזים: Ia, Ib,Ic (אמפר) זרמים פאזים: Ia, Ib,Ic (אמפר) זרמים פאזים: Ia, Ib,Ic אמדם הספק פאזי: Ia, Ib,Ic מקדם הספק פולל ברוורס: PFa, PFb, PFc הספק כולל פעיל: P הספק כולל ברוורס: P-המעבר בין הקריאות נעשה על ידיי מקשי החיצים ♥ ₪

#### 0.1A ממשק תצוגה למשני זרם 5.1.2

ממשק זה מציג את קריאות המעגלים החיצוניים, מעגלים אלה מתחברים למונה באמצעות משני זרם שהמשני שלהם הוא בגודל של 0.1A. תצוגת מעגלי היציאה משתנה בהתאם להגדרת סוג המעגלים- חד פאזי או תלת פאזי (הגדרת סוג המדידה נעשית במונה עצמו או דרך תוכנה חיצונית).

התצוגה הראשונית מראה את קריאות ההספק הנצרך בפועל במעגל המוצג: במקרה של מצג חד פאזי התצוגה תראה קריאה הספק של מעגלים 1-42. במקרה של מצג תלת פאזי תראה התצוגה קריאות הספק של 14 מעגלים תלת פאזים תוך פירוט קריאת ההספק של כל אחת מהפאזות בנפרד.

\land אמעבר בין הקריאות נעשה על ידיי מקשי החיצים 🔰

לקריאה מפורטת של נתוני הצריכה של מעגל מסויים יש להביא את הסמן למעגל 📥 הדרוש ולהקיש כניסה לתפריט זה תציג למשתמש את הנתונים:

הספק ראקטיבי במעגל (קילוואר)

זרם פאזי

זרם מירבי שנמדד במעגל

הספק אקטיבי נוכחי

הספק מקסימלי שנמדד במעגל.

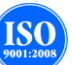

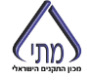

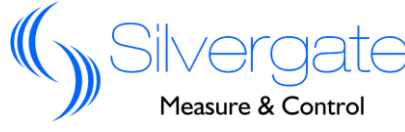

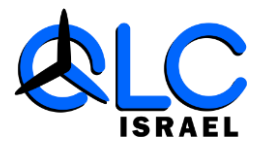

המעבר בין הקריאות נעשה על ידיי מקשי החיצים א All In One Solution

#### 5.1.3 הגדרת ממשק התצוגה

על גבי הצג ניתן לבצע הגדרות שונות להכנת המונה לביצוע קריאות והן לביצוע שינויים בתכנות קיים. המשתנים אותם ניתן לבצע הם: שינוי סיסמת כניסה למונה. הגדרת כתובת למונה (1-247) שינוי קצב העברת הנתונים (baud rate) מעבר ממצג חד פאזי למצג תלת פאזי ולהפך. שינוי הגדרות ממסרי המצב (שניים כאלה בכל מונה) שינוי הגדרות ממסרי המצב (שניים כאלה בכל מונה) איפוס קריאות האנרגיה במונה. איפוס זיכרון כללי.

#### 5.2 לד חיווי

Com- נורת תקשורת מציגה את מצב התקשורת של המונה. כאשר התקשורת תקינה הנורית תהבהב כל 0.5 שניות. במצב של תקלה בתקשורת הנורית תכבה. Alarm- מתריעה על תקלה במערכת. Run- המונה במצב של קריאת נתונים. כאשר קריאת הנתונים במצב תקין הנורית תהבהב כל 1 שניות.

#### 5.3 לחצני הפעלה

- כניסה ויציאה לתפריט 🔉
- עבור לתפריט קודם/ העלה ערך. 🔥
  - . עבור לתפריט הבא/ הורד ערך 🚽 🗕

SET כניסה למצב הגדרות, ביטול מצב של תכנות כתובת תקשורת.

#### 5.4 הגדרת פרמטרים במונה

שינוי משתנים נעשה על ידי כניסה לתפריט הגדרות. לחץ על מקש SET. תופיע שורה בת שלושה תוים להקשת סיסמא הקש הסיסמא המתוכננת במונים היא <u>201</u> הכנסת הסיסמא תבוצע על ידי מקשי החיצים מעלה ומטה ומעבר משדה לשדה על ידי מקש חץ ימינה. בגמר הכנסת הסיסמא תתקבל הודעה שהסיסמא שהוקלדה נכונה והמערכת תעבור למצב של שינוי הגדרות.

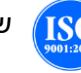

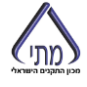

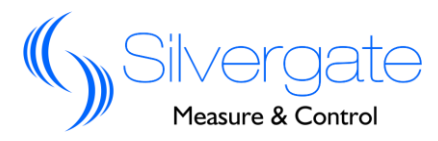

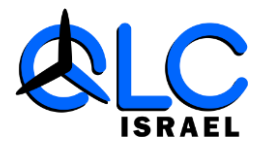

#### 5.4.1 הגדרת כתובת ModBus

הגדרת כתובת לתקשורת נתונים תעשה רק לאחר כניסה למצב של תכנות והכנסת סיסמא נכונה.

- 1. כניסה למצב תכנות כתובת תקשורת נתונים תציג בפני המשתמש את המונח "address" בלחיצה על מקש עעד תתקבל הכתובת "001" שהיא כתובת ברירת המחדל של כל מונה. ניתן לשנות את כתובת המונה לכל אחת מהכתובות -1 247.
- שינוי כתובת תעשה על ידי הקשה על מקש → לאחר ההקשה תהבהב ספרת
  האחדות של הכתובת שינוי הספרות יעשה על ידי הקשה על מקשי החיצים < </li>
  להגדלת הספרות או להקטנה לאחר שהגעת לספרה הצויה יש לעבור בין השדות
  על ידי מקש → . בסיום הקשת הכתובת הרצויה יש להקיש →
  - במצב זה succeed". הקשה של כתובת חוקית תראה על הצג את המילה "succeed" במצב זה השתנתה כתובת המונה לכתובת שהוקלדה על ידי המשתמש. במידה ומסיבה כלשהיא הוכנסה כתובת לא חוקית תתקבל על המסך הודעה "failed" משמעות הדבר היא שהכתובת לא שונתה ונשארה כשהייתה לפני השינוי.
  - 4. אם המשתמש מעוניין להפסיק את הגדרת הכתובת באמצע התהליך ללא שינוי לכתובת חדשה יש להקיש על מקש set לפני הקשת ששק פעולה זו תחזית אותנו שלב אחד לאחור.

#### 5.4.2 הגדרת מהירות תקשורת במונה

הגדרת קצב העברת הנתונים תעשה רק לאחר כניסה למצב של תכנות והכנסת סיסמא נכונה.

- . יש להגיע באמצעות החצים למצב שעל המסך יוצג baud rate. השורה. שמתחתיו תציג את קצב העברת הנתונים הנוכחי. כברירת מחדל תופיע על הצג הקריאה 19200. ניתן לשנות את קצב העברה לפי בחירה מתפריט ל-1200, BPS 38400 או 19200 או BPS 28400.
  - .2 שינוי לקצב אחר מהמוצג יעשה על ידי הקשה על מקש + ובחירה מתוך
    .2 התפריט קצב העברה אחר על ידי הקשה על מקשי החצים מעלה או מטה.
  - .3 לביצוע השינוי בפועל יש להקיש על מקש שלאחר יופיע אישור לשינוי .3 במילה "succeed". במידה ומסיבה כלשהיא השינוי לא בוצע תופיע על המסך המילה "failed".

ליציאה ממצב תכנות של קצב העברת נתונים מבלי לבצע כל שינוי יש להקיש על מקש 📎

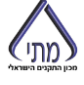

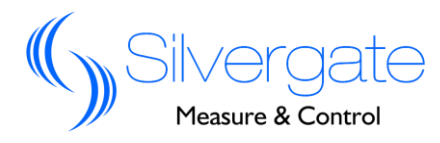

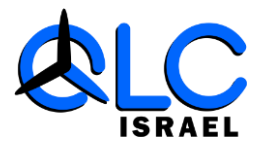

#### 0.1A הגדרת מנייה חד/תלת פאזית במשנ"ז 5.4.3

הגדרת המונה כחד פאזי או תלת פאזי תעשה רק לאחר כניסה למצב של תכנות והכנסת סיסמא נכונה.

- להגדרת המונה במצג חד פאזי או תלת פאזי יש להגיע באמצעות החצים מעלה מטה למצב שעל הצג יופיע הביטוי "1/3 phase" השורה שמתחתיו את מצג המונה כעת. מצב ברירת המחדל הוא חד פאזי במצג זה יופיע הביטוי "single".
- . לשינוי המצג לאחר יש להקיש על מקש 📥 ובאמצעות מקשי החצים לבחור את המצג הרצוי.
- במידה succeed". לאישור יש להקיש על מקש אלאחריו יופיע הביטוי "succeed". במידה 3. ומסיבה כלשהיא השינוי לא בוצע תופיע על המסך המילה "failed". ליציאה ממצב תכנות מצג זה ללא ביצוע שינוי כלשהוא יש להקיש על מקש

#### 5.4.4 הגדרת פעולות ממסר

הגדרת מצב מגענים תעשה רק לאחר כניסה למצב של תכנות והכנסת סיסמא נכונה.

במונה שני מגעי התרעות הניתנים תכנות למספר מצבים.

- השורה "relay 1" יש להגיע באמצעות מקשי החיצים למצג שבוא יופיע הביטוי. שמתחתיו תציג את מצב ברירת המחדל שהיא "universal"
- 2. לשינוי מצג המגען יש להקיש על מקש שיאפשר כניסה למצב של ביצוע שינוי. השינוי יבוצע מתוך תפריט שבוא הבחירה תעשה על ידי מקשי החצים מעלה מטה ובחירת המצג הנדרש.
- 3. לביצוע השינוי בפועל יש להקיש על מקש → שלאחריו יופיע אישור לשינוי. במילה "succeed". במידה ומסיבה כלשהיא השינוי לא בוצע תופיע על המסך המילה "failed".
- 4. ליציאה ממצב תכנות של קצב העברת נתונים מבלי לבצע כל שינוי יש להקיש על מקש 🔪

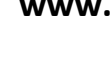

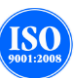

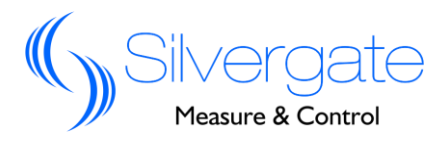

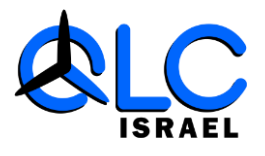

#### 5.4.5 איפוס צריכת אנרגיה

איפוס קריאות האנרגיה התבצע רק לאחר כניסה למצב תכנות והכנסת סיסמא נכונה.

- clear . יש להגיע באמצעות מקשי החיצים למצג שבו יופיע על המסך הביטוי. השורה הבאה תציג את מצב המערכת בשלב זה ובדרך כלל תהיה energy" "null".
  - לכניסה למצב של איפוס נתונים יש להקיש על מקש שאפשר כניסה
    למצב של ביצוע השינוי. במצב זה יופיע הביטוי "yes/no?"
- 3. לאישור ואיפוס הנתונים יש להקיש על מקיי שלאחריו יופיע אישור. לשינוי במילה "succeed". במידה ומסיבה כלשהיא השינוי לא בוצע תופיע על המסך המילה "failed".ליציאה ממצב תכנות של קצב העברת נתונים מבלי לבצע כל שינוי יש להקי≪על מקש

#### 5.4.6 איפוס שיא ביקוש

איפוס נתוני מקסימום התבצע רק לאחר כניסה למצב תכנות והכנסת סיסמא נכונה.

- clear . יש להגיע באמצעות מקשי החיצים למצג שבו יופיע על המסך הביטוי max data" השורה הבאה תציג את מצב המערכת בשלב זה ובדרך כלל תהיה "null".
  - 2. לכניסה למצב של איפוס נתונים יש להקיש על מקש 📥 שיאפשר כניסה למצב של ביצוע השינוי. במצב זה יופיע הביטוי "?yes/no"
  - 3. לאישור ואיפוס הנתונים יש להקיש על מקש שלאחריו יופיע אישור .3 לשינוי במילה "succeed". במידה ומסיבה כלשהיא השינוי לא בוצע תופיע על המסך המילה "failed".

ליציאה ממצב תכנות של קצב העברת נתונים מבלי לבצע כל שינוי יש להקיש על מקש 📎

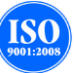

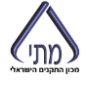

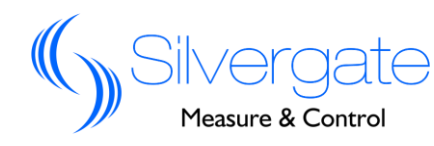

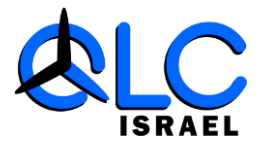

#### 5.4.7 איפוס זיכרון

איפוס כל הזיכרון של המונה התבצע רק לאחר כניסה למצב תכנות והכנסת סיסמא נכונה.

- יש להגיע באמצעות מקשי החיצים למצג שבו יופיע על המסך הביטוי clear".
  memory" השורה הבאה תציג את מצב המערכת בשלב זה ובדרך כלל תהיה "null".
- לכניסה למצב של איפוס נתונים יש להקיש על מקש \_\_\_\_\_ שיאפשר כניסה למצב
  של ביצוע השינוי. במצב זה יופיע הביטוי "?yes/no
- .3 לאישור ואיפוס הנתונים יש להקיש על מקש שלאחריו יופיע אישור לשינוי. במילה "succeed". במידה ומסיבה כלשהיא השינוי לא בוצע תופיע על המסך המילה "failed".
- 4. ליציאה ממצב תכנות של קצב העברת נתונים מבלי לבצע כל שינוי יש להקיש על מקש 🔊

#### 5.4.8 גרסת מונה

מידע על גרסת תוכנה של המונה התבצע רק לאחר כניסה למצב תכנות והכנסת סיסמא נכונה.

- יש להגיע באמצעות הקשה על מקשי החיצים מטה עד להופעת הביטוי .1 ביטוי זה מגדיר את גרסת התוכנה הקיימת במונה. "hardware Vx.xx
- שורה זו מציגה את גירסת החומרה software Vx.xx" השורה הבאה .2 המותקנת במונה.

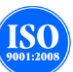

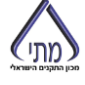